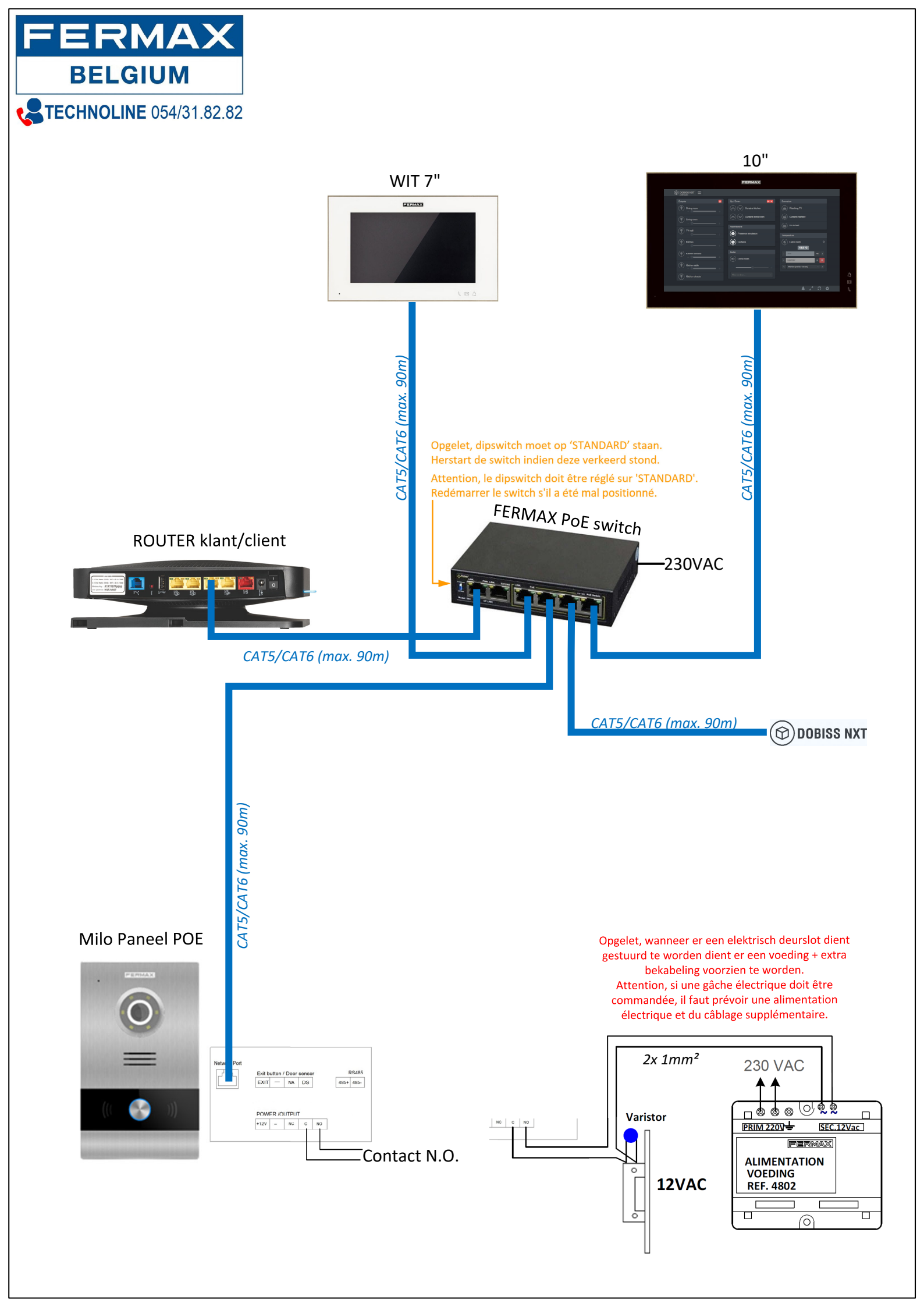

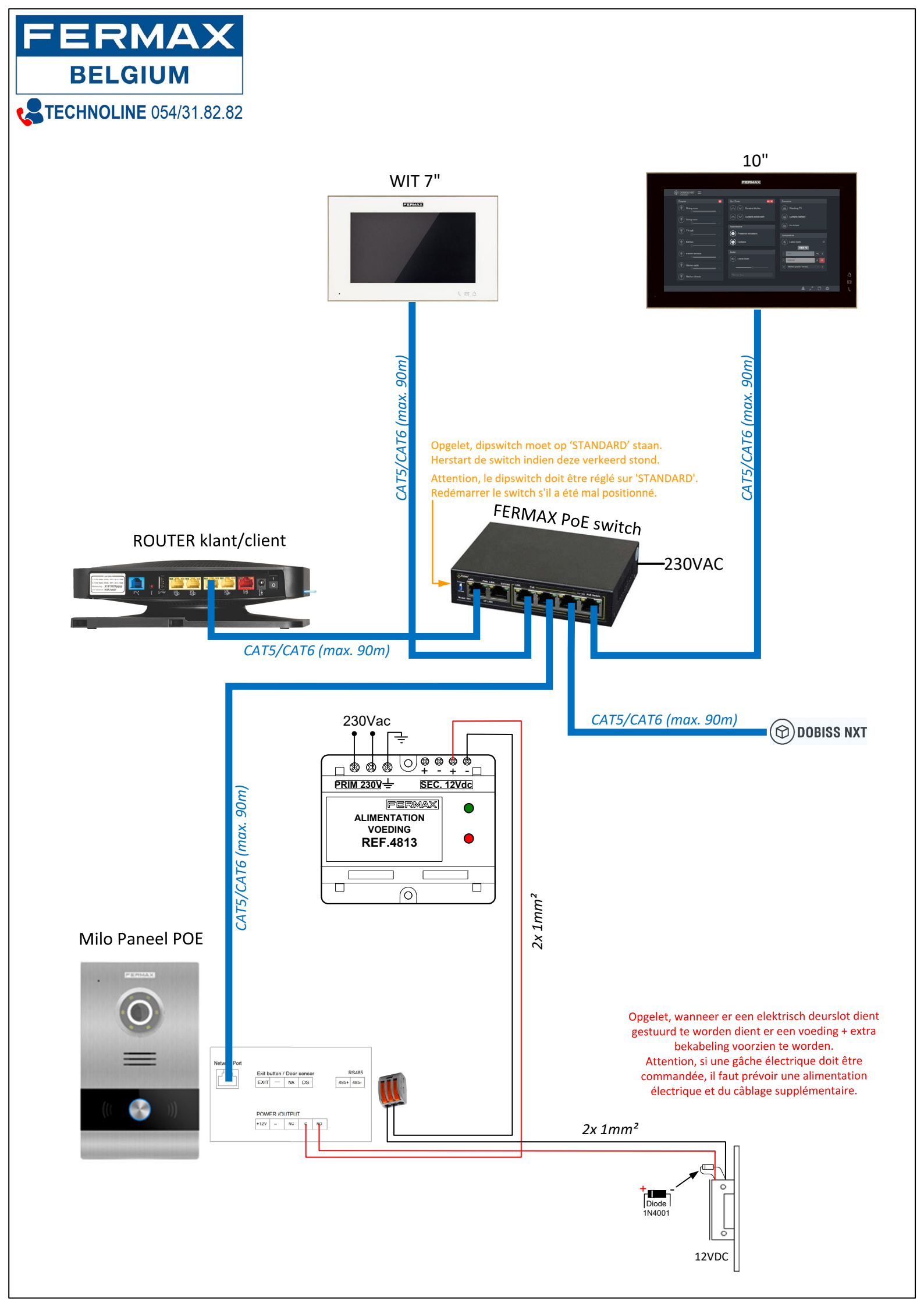

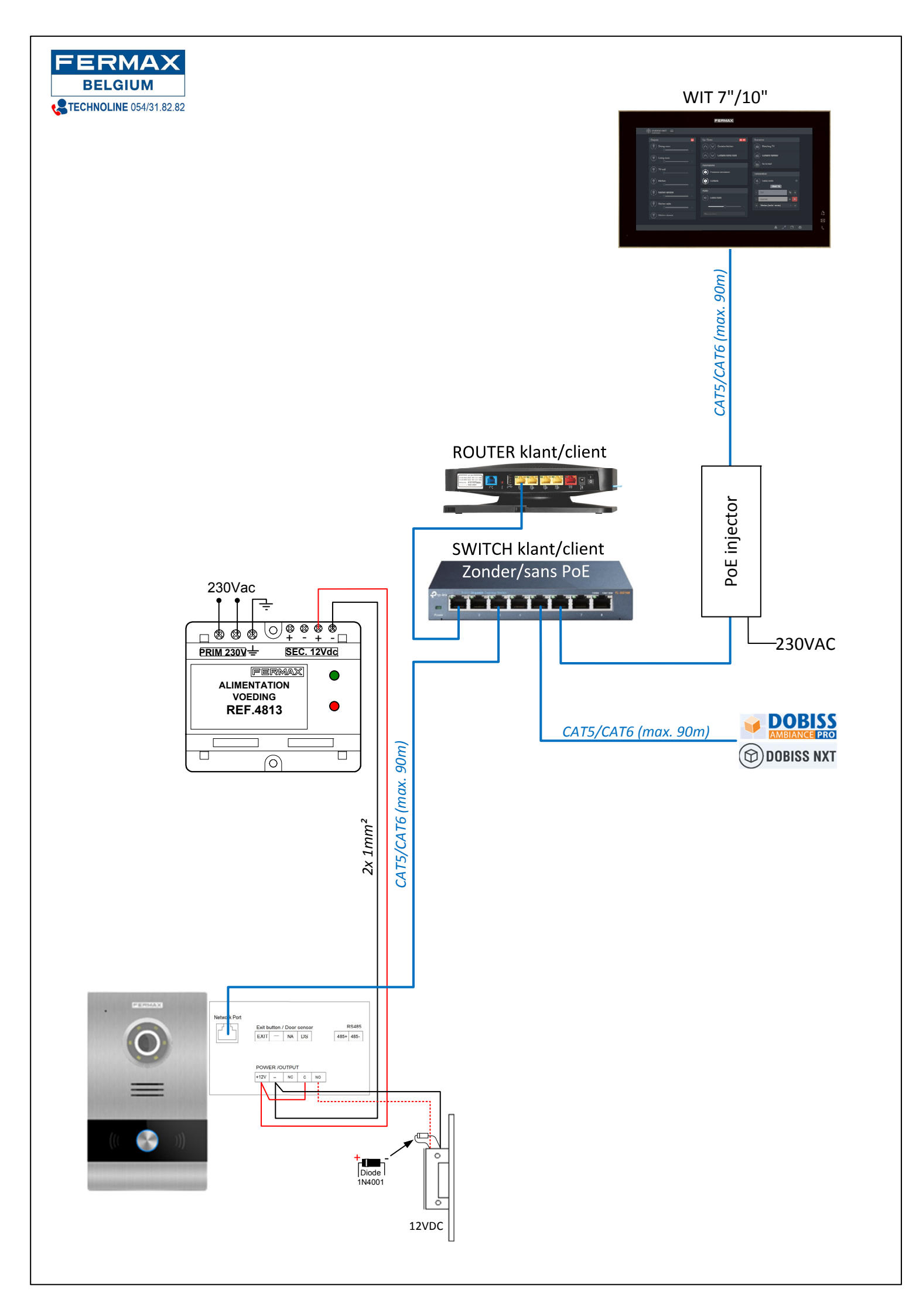

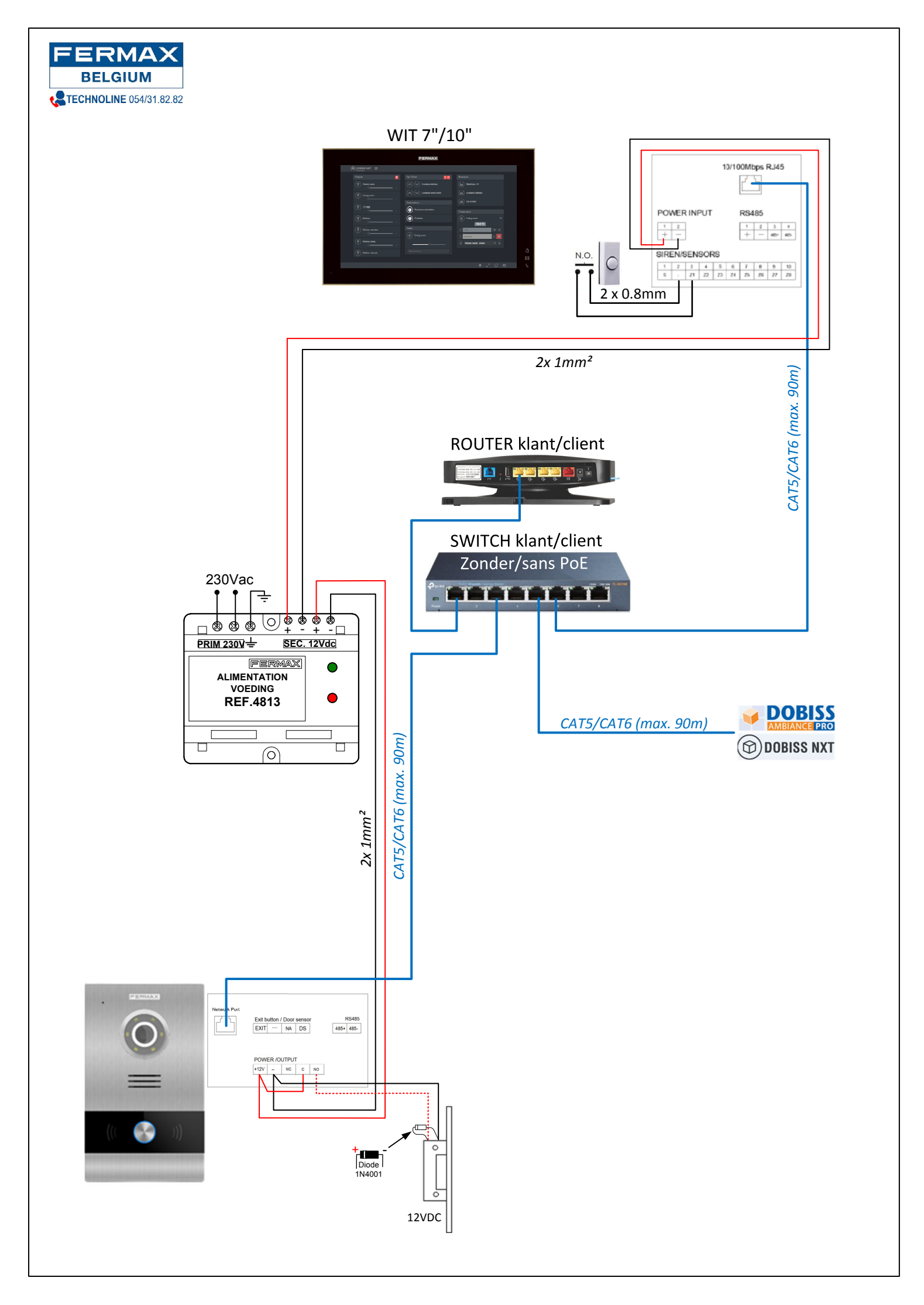

## Alarme intempestive sur poste d'appel MILO

Si l'alarme anti-sabotage du poste Milo s'active intempestivement, voici le capteur parfois un peu trop sensible :

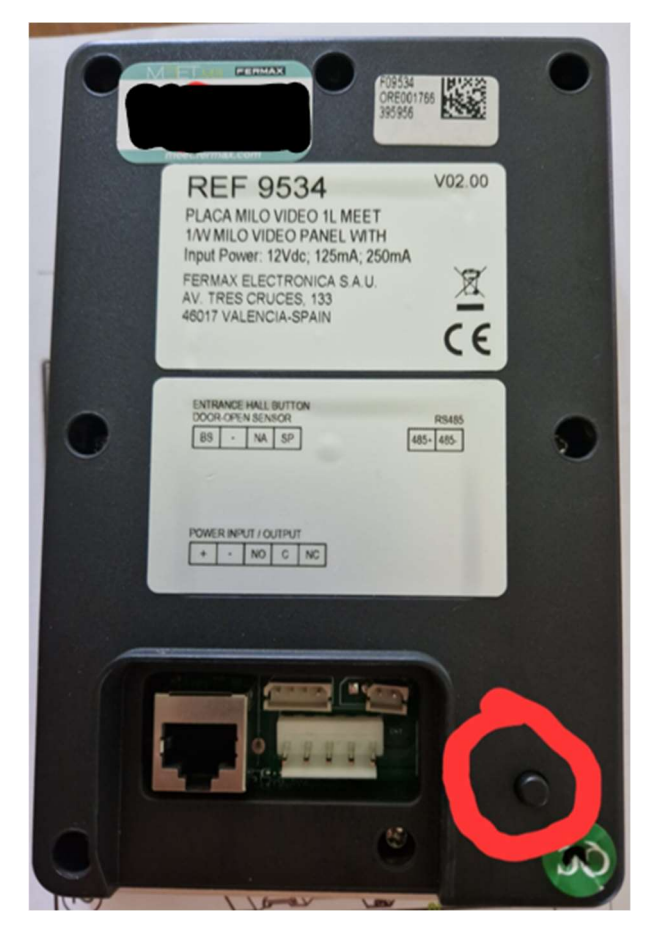

Soit c'est possible de renfoncer un peu plus le poste dans son boîtier via le réglage en haut du boîtier, soit il suffit de coller une petite épaisseur sur l'arrière du boîtier en face du capteur.

Sinon, la solution la plus radicale est d'ouvrir l'arrière du poste d'appel et de déconnecter le connecteur du capteur :

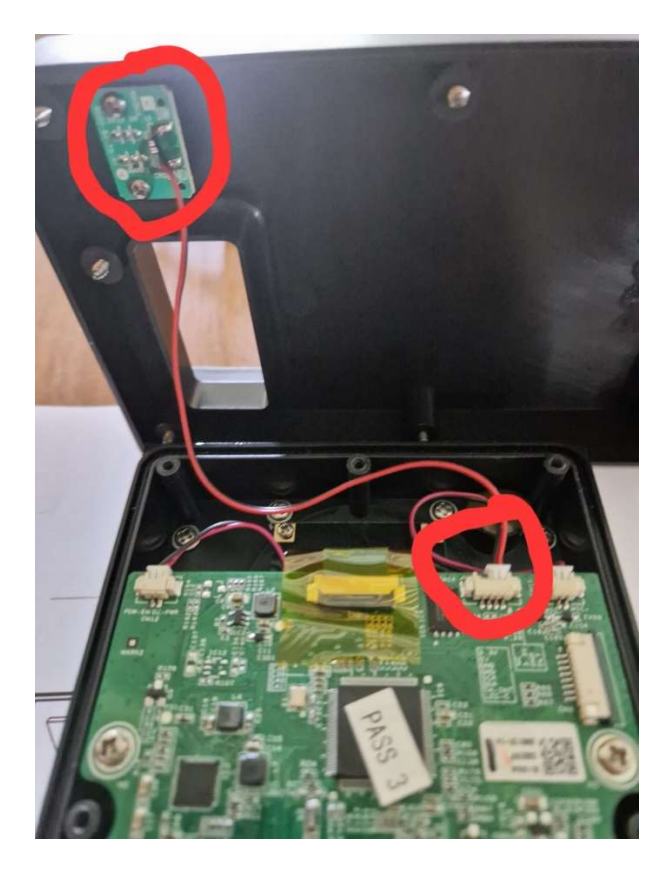

## FERMAX MEET - Guide de démarrage

#### Etape 1 - Connaître les paramètres du réseau auquel l'installation sera connectée

Cliquer sur l'icône de fenêtre Windows en bas à gauche du bureau et écrire directement « cmd » afin de cliquer ensuite sur « Invite de commande ».

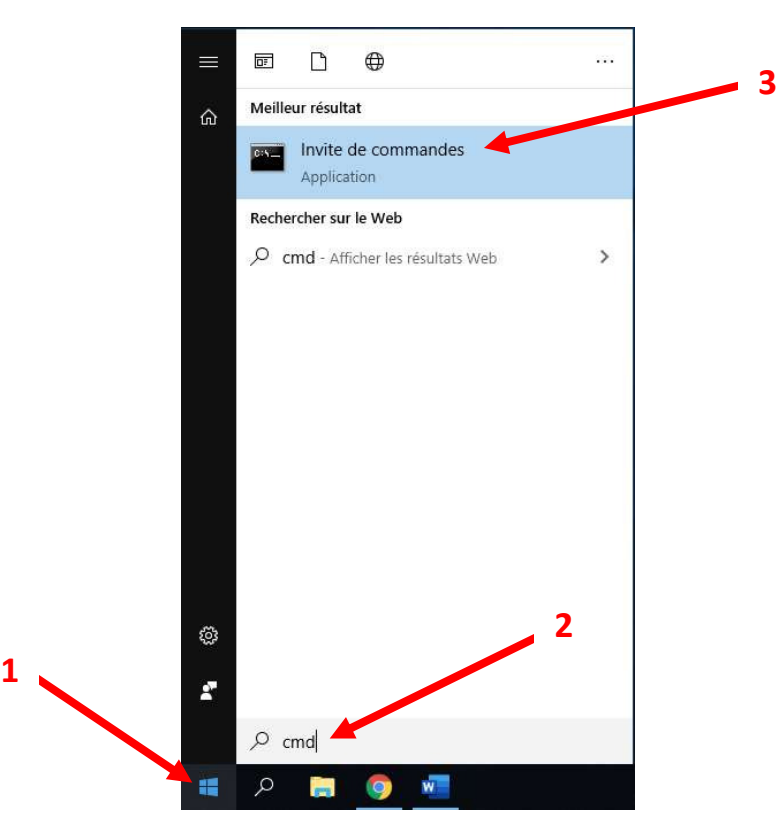

Dans l'invite de commande, taper « ipconfig » afin d'obtenir l'adresse IP du routeur qui est indiquée à côté de « Passerelle par défaut ».

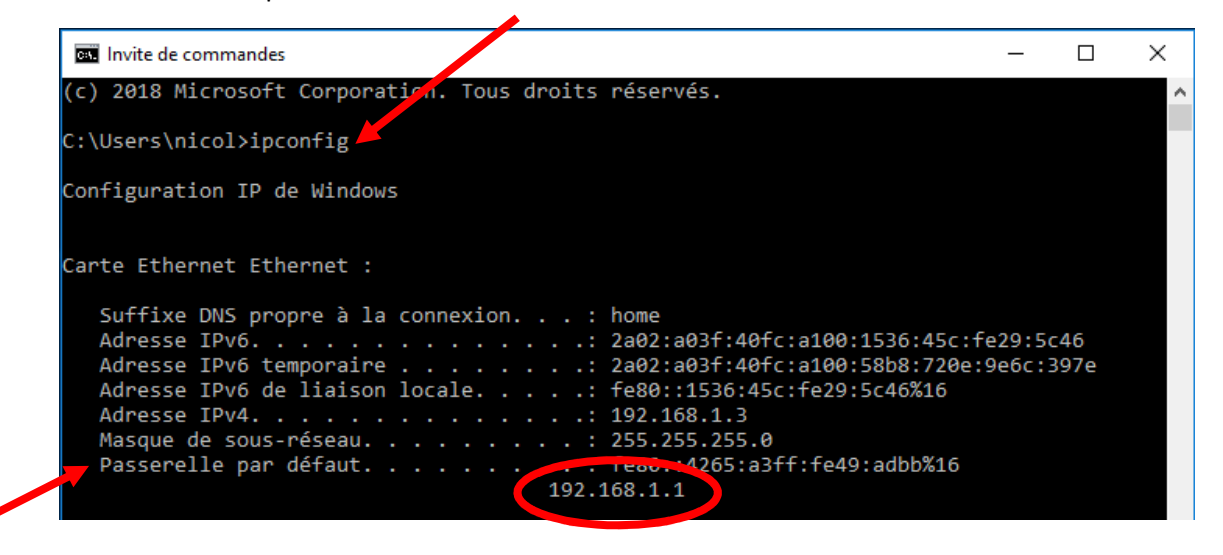

REMARQUE : Par défaut, les routeurs PROXIMUS ont l'adresse 192.168.1.1 alors que ceux de VOO ont l'adresse 192.168.0.1.

Ouvrez votre navigateur Internet (idéalement Google Chrome) et introduisez l'adresse IP du routeur pour accéder à ses paramètres. De cette façon, nous connaitrons la plage d'adresses IP fixes du routeur pour ensuite définir les adresses IP fixes des éléments MEET.

| 🖆 Mon Modem                          | 1             |           |         | 6 |
|--------------------------------------|---------------|-----------|---------|---|
| Général Partage                      | DHCP DynDNS   | Entretien | Hotspot |   |
| erveur DHCPv4                        |               |           |         |   |
| Activer                              | On            |           |         |   |
| Passerelle IP                        | 192.168.1.1   |           |         |   |
| Configuration de votre réseau        |               |           |         |   |
| Masque de Sous-réseau                | 255.255.255.0 |           |         |   |
| Début de la plage d'adresses<br>IPv4 | 192.168.1.2   |           |         |   |
| Fin de la plage d'adresses<br>IPv4   | 192.168.1.63  |           |         |   |
| Début de la plage TV IPv4            | 192.168.1.64  |           |         |   |
| Fin de la plage TV IPv4              | 192.168.1.127 |           |         |   |
| Durée du lease (bail)                | 3600          |           |         |   |
| builde an tease (stat)               |               |           |         |   |

Dans l'exemple ci-dessus, nous voyons que les adresses IP dans la plage 192.168.1.2 jusque 192.168.1.63 sont réservées aux appareils en DHCP (attribution automatique d'adresses IP) et que la plage d'adresses de 192.168.1.64 jusque 192.168.1.127 est réservée aux décodeurs TV.

Dans cet exemple, nous devrons donc attribuer aux appareils MEET (moniteur et poste d'appel) des adresses IP fixes à partir de l'adresse 192.168.1.128 et jusque 192.168.1.255.

### Etape 2 - Changer l'adresse IP du PC pour communiquer avec les éléments MEET

Comme les éléments MEET sont livrés avec des adresses IP de type 10.1.1.X, il faut mettre le PC dans la même plage d'adresses pour pouvoir communiquer ensemble.

Pour ce faire, cliquer sur l'icône de fenêtre Windows en bas à gauche du bureau et commencer à écrire « panneau » puis sélectionner directement « Panneau de configuration ». Dans le « Panneau de configuration », cliquez sur « Afficher l'état et la gestion du réseau ».

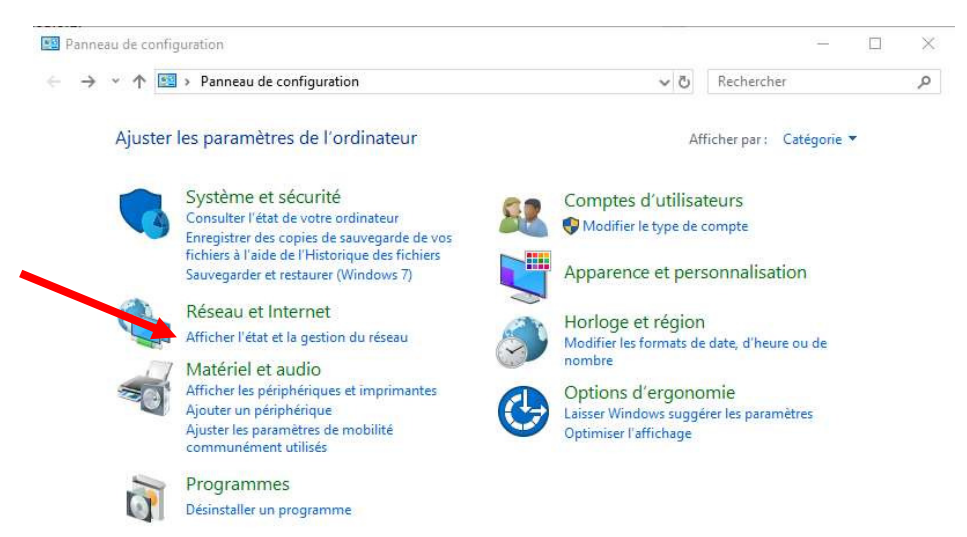

Dans le nouvelle fenêtre, cliquez sur « Ethernet », puis sur « Propriétés », ensuite sur « Protocole Internet version 4 (TCP/IPv4) » et enfin sur « Propriétés » à droite de la fenêtre.

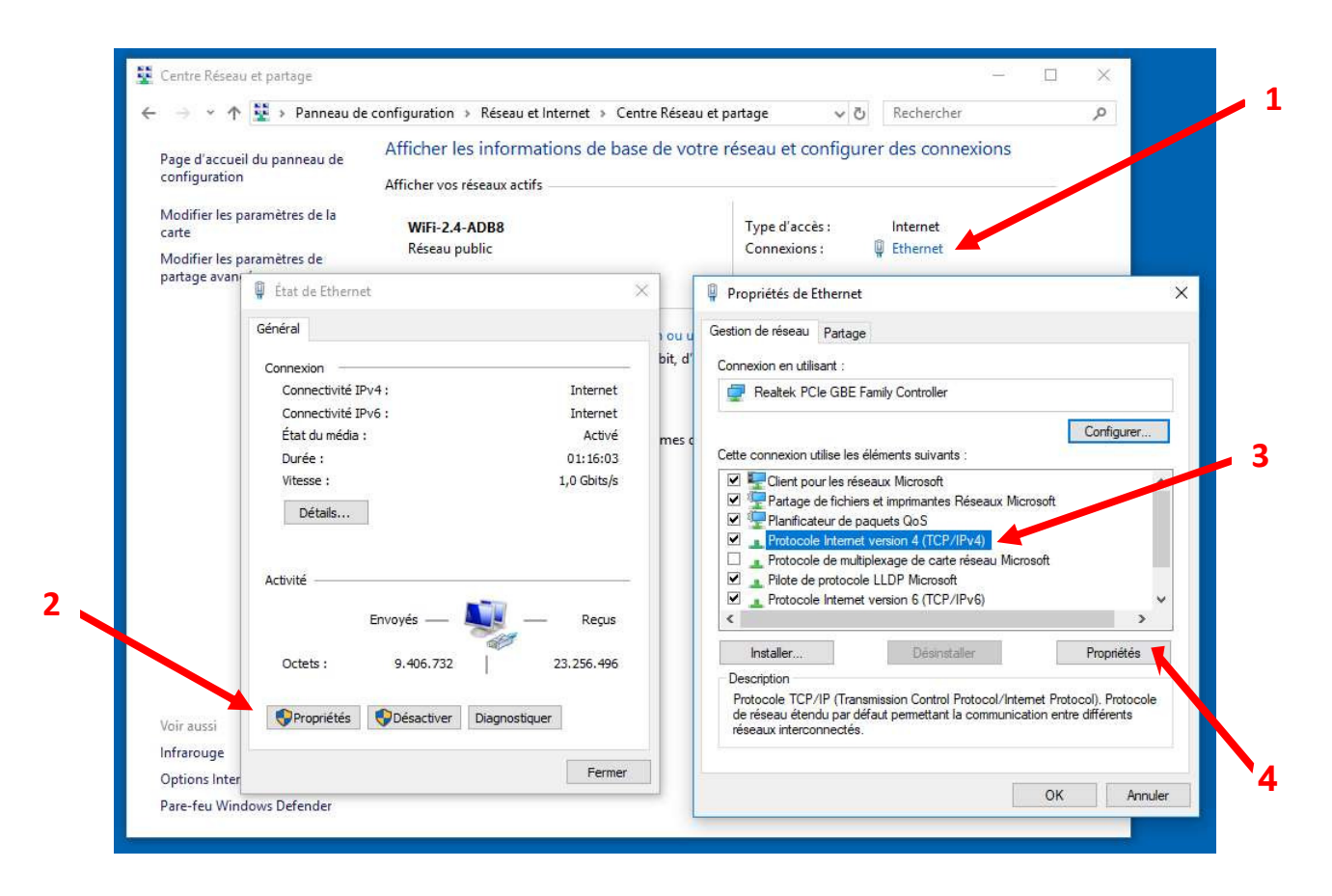

Cochez « Utiliser l'adresse IP suivante » et encodez une adresse IP dans la plage des éléments MEET (par exemple 10.1.1.3). Le masque de sous-réseau 255.0.0.0 se complètera automatiquement et terminez en cliquant sur « OK ».

| l as municipas ID as used the                                      | déterminée enternetienement et autor                                                     |
|--------------------------------------------------------------------|------------------------------------------------------------------------------------------|
| réseau le permet. Sinon, vous d<br>appropriés à votre administrate | e determines automatiquement si vorre<br>devez demander les paramètres IP<br>eur réseau. |
| Obtenir une adresse IP au                                          | utomatiquement                                                                           |
| Utiliser l'adresse IP suivant                                      | te :                                                                                     |
| Adresse IP :                                                       | 10 . 1 . 1 . 3                                                                           |
| Masque de sous-réseau :                                            | 255 . 0 . 0 . 0                                                                          |
| Passerelle par défaut :                                            |                                                                                          |
| O Obtenir les adresses des s                                       | serveurs DNS automatiquement                                                             |
| Utiliser l'adresse de serveu                                       | ur DNS suivante :                                                                        |
| Serveur DNS préféré :                                              | (A) 11 B                                                                                 |
| Serveur DNS auxiliaire :                                           |                                                                                          |
| Valider les paramètres en                                          | quittant Avancé                                                                          |

Avant d'aller plus loin, vous pouvez exécuter « IPCONFIG » depuis l'invite de commande pour vérifier l'adresse IP du PC et effectuez ensuite un « PING » pour vérifier que les composants MEET sont bien sur le réseau.

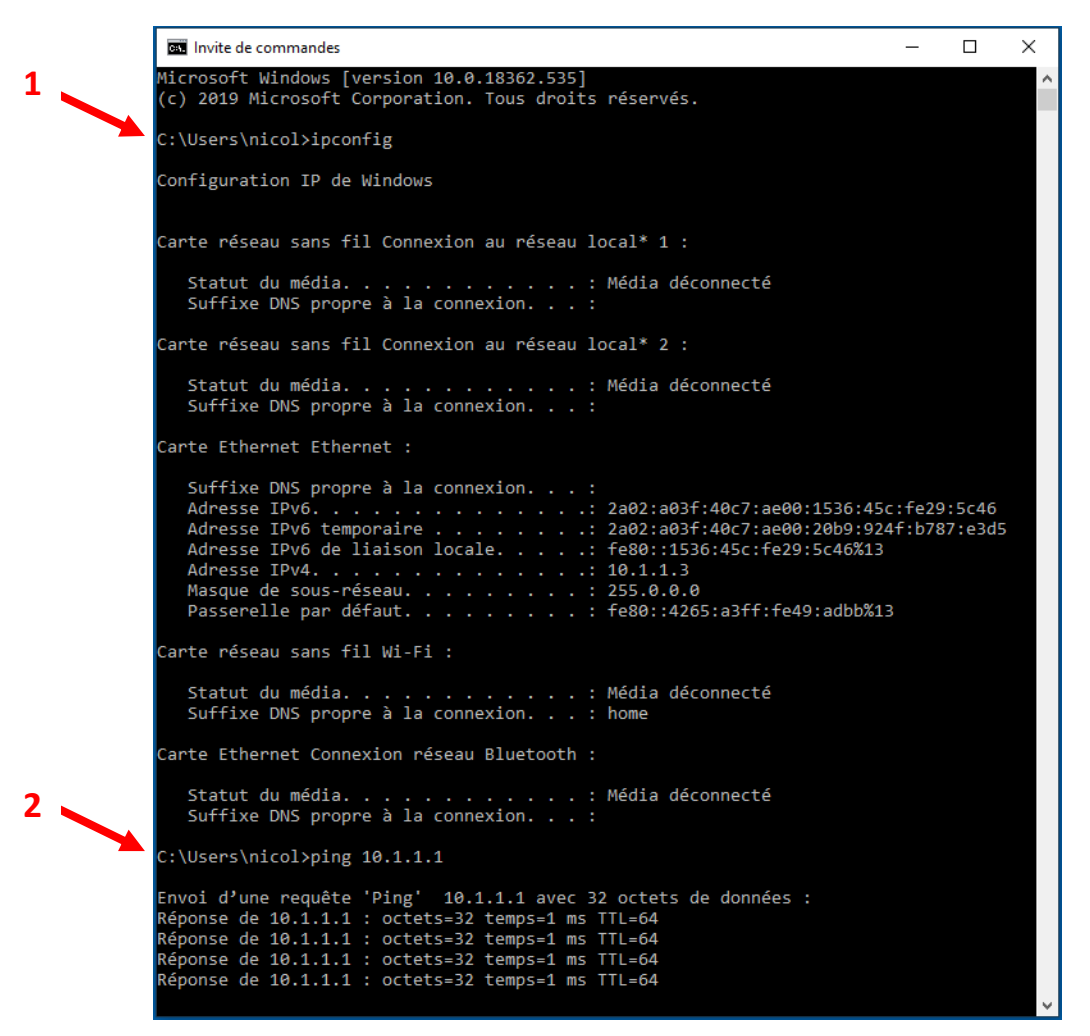

Maintenant que nous sommes certains que le PC possède une adresse IP compatible avec les éléments MEET (de type 10.1.1.X), nous pouvons nous connecter sur ces derniers.

### Etape 3 - Définir les adresses IP fixes des éléments MEET (moniteur et poste d'appel)

Ouvrir le navigateur Internet (idéalement Google Chrome) et taper l'adresse IP du moniteur 10.1.1.1 pour modifier son adresse IP vers une adresse compatible et disponible sur le réseau.

D'origine, les platines et moniteurs MEET sont livrés avec les paramètres IP suivants:

|                       | Moniteur  | Poste d'appel |
|-----------------------|-----------|---------------|
| Adresse IP            | 10.1.1.1  | 10.1.1.2      |
| Masque de sous-réseau | 255.0.0.0 | 255.0.0.0     |
| Login                 | admin     | admin         |
| Mot de passe          | 6666      | 123456        |

Une fois connecté sur le moniteur (après avoir introduit le login et le mot de passe), cliquez sur « NETWORK ». Modifiez l'adresse IP prédéfinie par une adresse IP compatible avec le réseau du client et modifiez l'adresse du « Gateway » par celle du router du client (voir étape 1 avec les paramètres du réseau).

# **IMPORTANT III** Avant de cliquer sur « SAVE », vérifiez <u>très attentivement</u> si les adresses sont correctes car vous risquez de ne plus pouvoir vous connecter au moniteur.

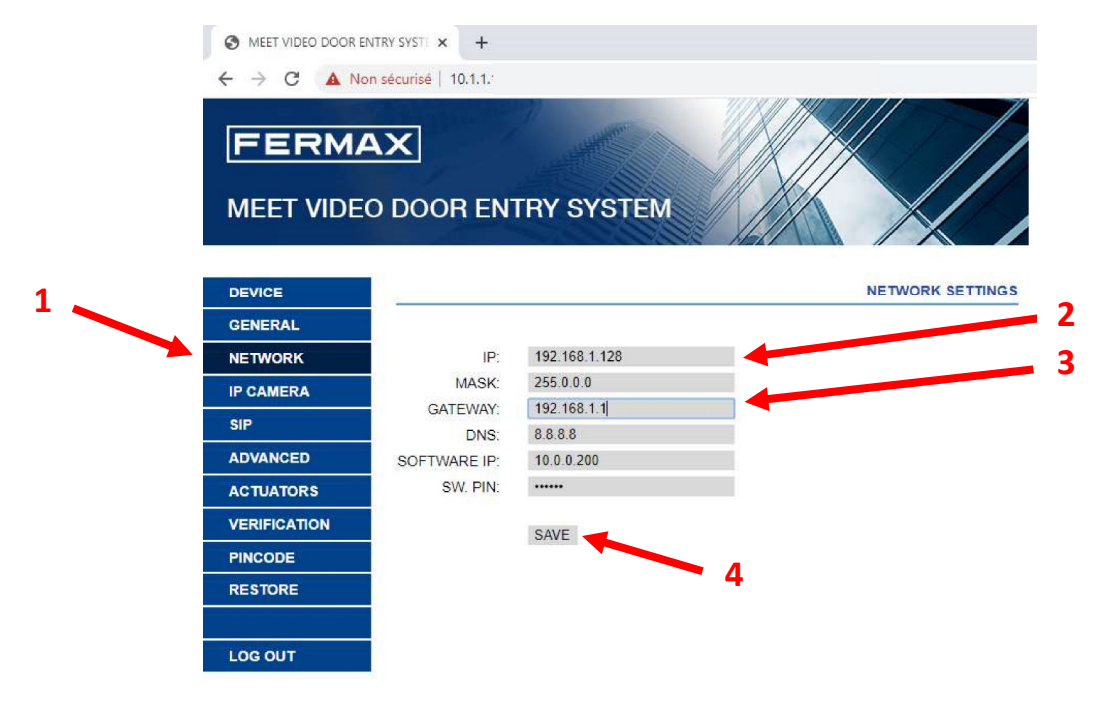

Dans cet exemple, nous avons attribué au moniteur l'adresse IP 192.168.1.128 car il s'agit de la première adresse IP de la plage fixe du router et, en « Gateway », nous avons indiqué 192.168.1.1 car il s'agit de l'adresse IP du router. Attention car ces adresses peuvent être différentes selon le réseau de votre client (voir paramètres du réseau dans la partie 1).

Répétez la procédure pour le poste d'appel en lui attribuant, pour notre exemple, l'adresse IP 192.168.1.129 (toujours selon les paramètres réseau du client).

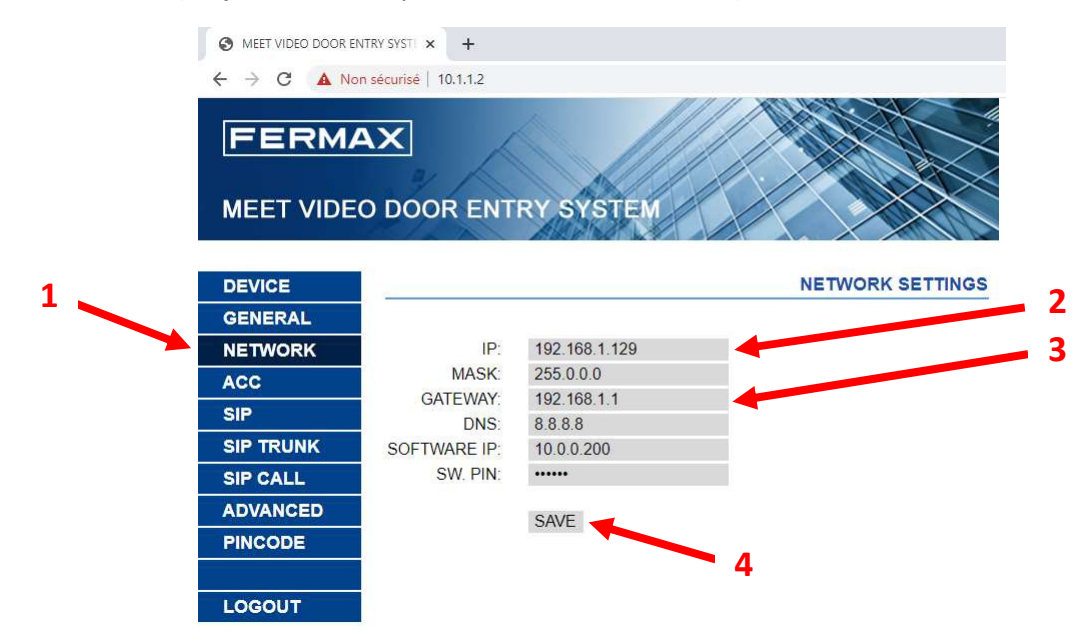

Répétez ensuite cette procédure en attribuant une adresse IP <u>différente</u> pour tous les éléments MEET de l'installation (moniteur et/ou poste d'appel).

### Etape 4 - Remettre les paramètres réseaux d'origine sur le PC (DHCP)

Afin que le PC puisse se reconnecter sur n'importe quel réseau, il faut absolument le remettre en DHCP (obtention automatique d'une adresse IP) en cochant « Obtenir une adresse IP automatiquement » et aussi « Obtenir les adresses des serveurs DNS automatiquement ».

|   | Général                      | Configuration alternative                                                                   |                                            |                          |                     |
|---|------------------------------|---------------------------------------------------------------------------------------------|--------------------------------------------|--------------------------|---------------------|
|   | General                      | Comparation alternative                                                                     |                                            |                          |                     |
|   | Les par<br>réseau<br>appropr | amètres IP peuvent être déi<br>le permet. Sinon, vous deve<br>iés à votre administrateur re | terminés autom<br>z demander les<br>éseau, | atiquemen<br>s paramètri | t si votre<br>es IP |
|   | ● Ot                         | tenir une adresse IP autom                                                                  | atiquement                                 |                          |                     |
|   | Out                          | iliser l'adresse IP suivante :                                                              |                                            |                          |                     |
|   | Adre                         | sse IP (                                                                                    |                                            | 12 2                     |                     |
|   | Masc                         | ue de sous-réseau :                                                                         |                                            |                          |                     |
| - | Pass                         | erelle par défaut ;                                                                         |                                            | 14                       |                     |
|   | OO                           | tenir les adresses des serve                                                                | eurs DNS auton                             | natiquemer               | nti                 |
|   | Out                          | iliser l'adresse de serveur Di                                                              | NS suivante :                              |                          |                     |
|   | Serv                         | eur DNS préféré :                                                                           | •                                          | ÷                        | -                   |
|   | Serv                         | eur DNS auxiliaire :                                                                        |                                            | 2* 25                    |                     |
|   | V                            | alider les paramètres en quit                                                               | tant                                       | ł                        | Avancé              |

### Etape 5 - Configurer les éléments MEET (moniteur et portier)

Dans votre navigateur Internet, tapez l'adresse IP du moniteur (192.168.1.128 selon notre exemple) et cliquez sur « ADVANCED ». Dans le menu déroulant « SIP EXT.: », sélectionnez « 1 ». Complétez le champ « URL: » comme ceci: « sip: » suivi du username de l'étiquette du moniteur et terminez par « @sip.fermax.com ». Confirmez les modifications en cliquant sur « SAVE ».

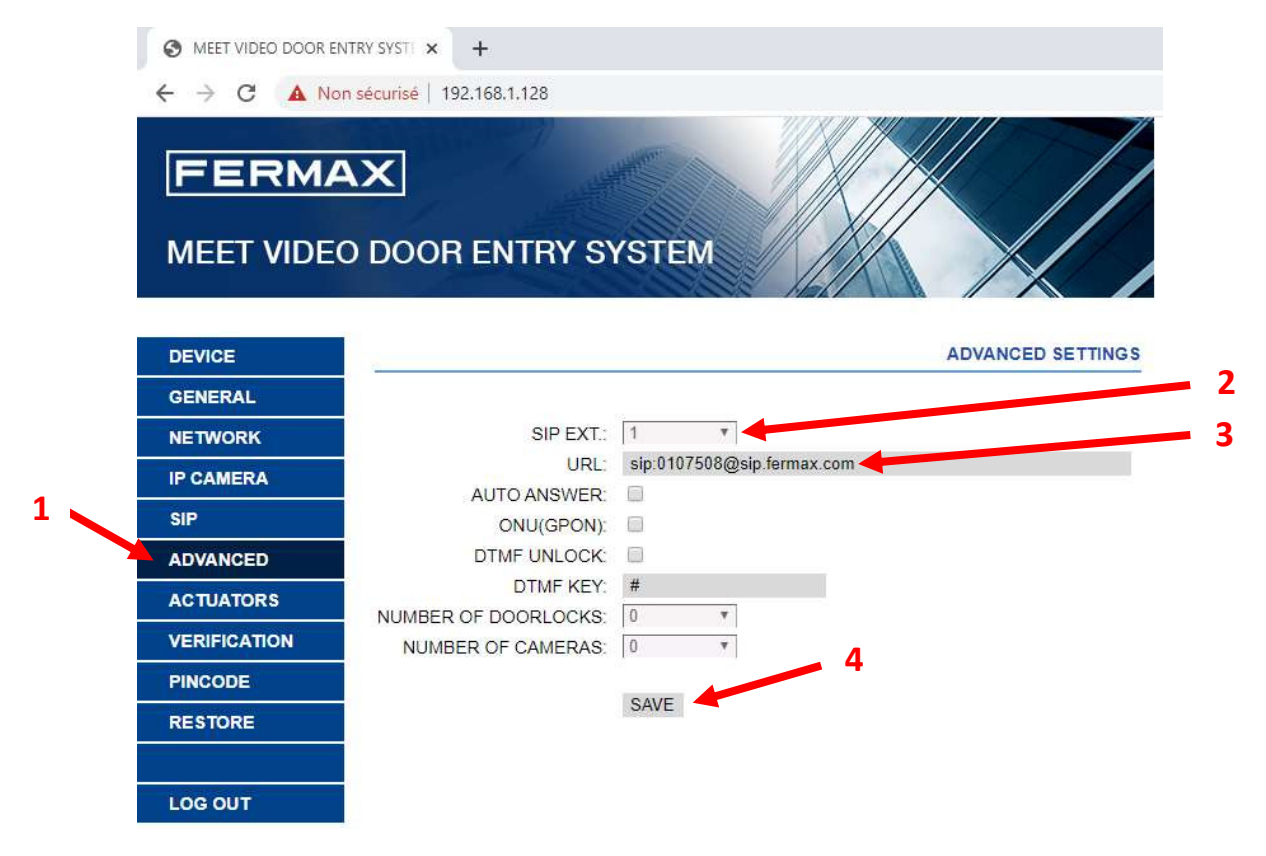

Toujours via votre navigateur Internet, tapez maintenant l'adresse IP du poste d'appel (192.168.1.129 selon notre exemple), cliquez sur « GENERAL » et sélectionnez « PARALLEL CALL » en face de « SIP DIVERT MODE: ».

|                                 |                                                                |                                                                                                    | 1990   |
|---------------------------------|----------------------------------------------------------------|----------------------------------------------------------------------------------------------------|--------|
| FERM                            | AX                                                             |                                                                                                    |        |
|                                 | 1                                                              |                                                                                                    |        |
| MEET VIDE                       | O DOOR ENTRY                                                   | SYSTEM                                                                                               |        |
|                                 | ALAN AL                                                        |                                                                                                    | X      |
|                                 |                                                                |                                                                                                    | OFNER  |
| DEVICE                          |                                                                |                                                                                                    | GENER/ |
| GENERAL                         |                                                                |                                                                                                    |        |
| NETWORK                         | BLOCK:                                                         | 1                                                                                                    |        |
| ACC                             | APARTMENT:                                                     | 101                                                                                                  |        |
| CID                             | DEVICE NO .:                                                   | 1                                                                                                    |        |
| SIF                             | TYPE:                                                          | 1W PANEL T                                                                                           |        |
| SIP TRUNK                       | LANGUAGE:                                                      | ENGLISH *                                                                                            |        |
|                                 | PANEL VOLUME:                                                  | 6 *                                                                                                  |        |
| SIP CALL                        |                                                                |                                                                                                    |        |
| SIP CALL                        | VIDEO RESOLUTION:                                              | 640x480 T                                                                                            |        |
| SIP CALL                        | VIDEO RESOLUTION:<br>SIP DIVERT MODE:                          | 640x480 •   PARALLEL CALL •                                                                          |        |
| SIP CALL<br>ADVANCED<br>PINCODE | VIDEO RESOLUTION:<br>SIP DIVERT MODE:<br>DATE FORMAT:          | 640x480   T     PARALLEL CALL   T     DD/MM/YYYY   T                                                 |        |
| SIP CALL<br>ADVANCED<br>PINCODE | VIDEO RESOLUTION:<br>SIP DIVERT MODE:<br>DATE FORMAT:<br>DATE: | 640x480       •         PARALLEL CALL       •         DD/MM/YYYY       •         01       /       01 |        |

Cliquez ensuite sur l'onglet « SIP », cochez « Enable SIP » et complétez les champs « SIP SERVER: » et « DOMAIN: » comme ci-dessous. Terminez en complétant les champs « SIP USER: » et « SIP PASS: » avec les données présentes sur l'étiquette du poste d'appel.

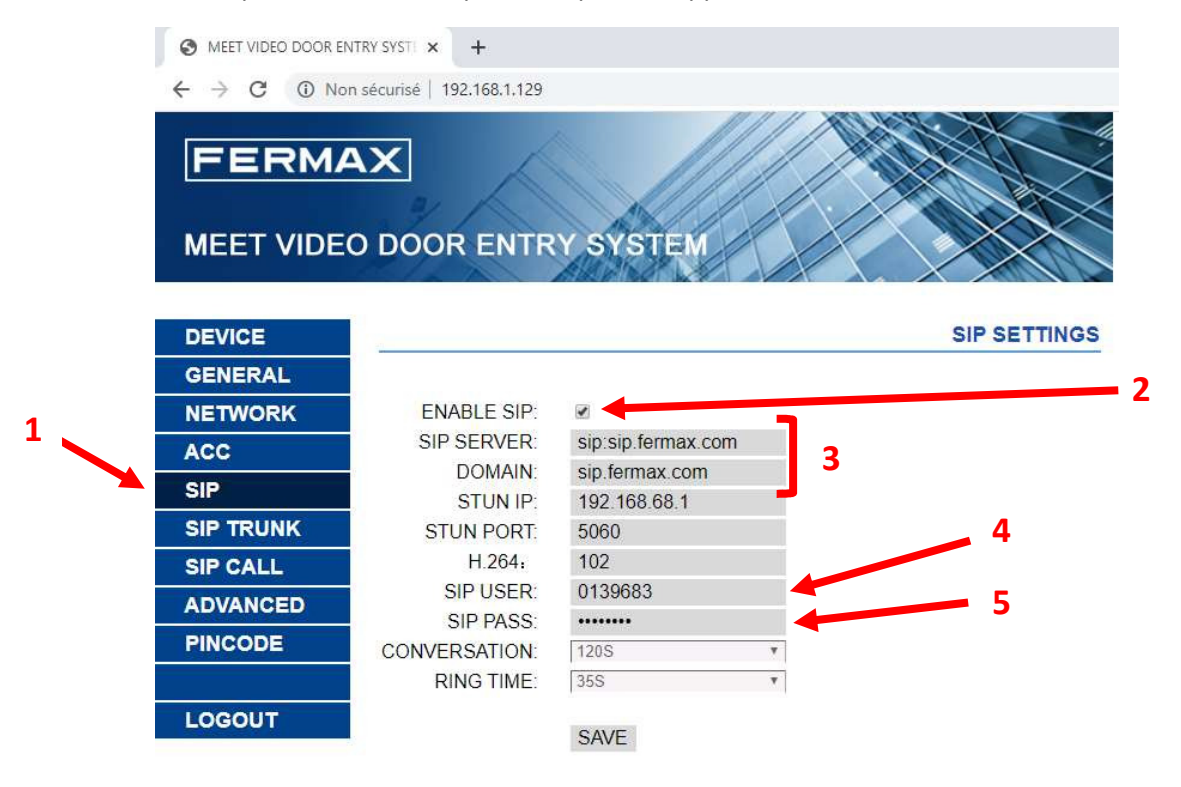

# Platine MILO (1L) avec lecteur à proximité Mifare

## Menu: ACC (Accès)

**TEMPS DE RELAIS DE PORTE** : Temps pendant lequel le relais reste actif pour le déverrouillage (de 1 à 9s).

**OUVERTURE RETARDEE** : Délai entre l'envoi de la commande de verrouillage de porte et l'activation du relais. Ce délai est utile lorsque la porte n'est pas proche de la platine (temps réglable entre 0 et 9s).

**CARTE ADMIN** : Carte Maître enregistrée pour pouvoir enregistrer les utilisateurs avec leur badge. Pour la première mise en service : entrer 0000 ici et sauvegarder. La première carte ou clé détectée par le lecteur fera office comme carte maître.

Les cartes des utilisateurs peuvent ensuite être ajoutées en présentant d'abord la carte maître devant le lecteur, puis en lisant les cartes des utilisateurs l'une après l'autre, et en terminant la programmation en lisant à nouveau la carte maître.

DISARM BY CARD : Non utilisé.

CODE D'ACCES : Non utilisé.

| DEVICE    |                                  |                  | REGLAGES DE CONTROLE D'ACCE |
|-----------|----------------------------------|------------------|-----------------------------|
| GENERAL   |                                  |                  |                             |
| NETWORK   | RELAIS DE<br>PORTE:<br>OUVERTURE | 3s 🗸             |                             |
| ACCESS    |                                  | PORTE:<br>ERTURE |                             |
| SIP       |                                  |                  |                             |
| SIP TRUNK | CARTE ADMIN.:                    | 4253066          |                             |
| SIP CALL  | DISARM BY                        | 0                |                             |
| ADVANCED  | CARD:<br>CODE D'ACCES:           | 0                |                             |
| PINCODE   |                                  |                  |                             |
| RESET     |                                  |                  |                             |
|           |                                  |                  |                             |
|           |                                  |                  |                             |

ENREGISTRER

**SUPPRESSION DE LA CARTE DE L'UTILISATEUR** : Sans logiciel, il n'est pas possible de supprimer une carte particulière. La seule possibilité est de tout supprimer et de réintroduire tous les utilisateurs existants en suivant la procédure décrite ci-dessus.

Un logiciel optionnel est disponible, MEET MANAGEMENT SOFTWARE, pour gérer les badges (ajouter, supprimer, attribuer un nom, saisir la période de validité, enregistrer les mouvements), ce qui nécessite également un PC avec une adresse IP fixe et un lecteur USB de programmation.